## 【コラボノート】 ログインのパスワードを設定する

コラボノートをログインする際のパスワードを設定します(なりすましが起こらないように年度初めに必ず設定しましょう)

【 設定画面の表示 】

①コラボノートにログインする

②左上のマークをタップする

|          |          | ⊐ <b>≂ポ∕−⊦∈</b> X | 6 | 222 | • | ₽ |
|----------|----------|-------------------|---|-----|---|---|
| <b>E</b> | これまでのノート |                   |   |     |   |   |

## 【表示名の設定】

コラボノート上で書き込みする際に付箋などに表示される名前を設定する(例: 柏花子)

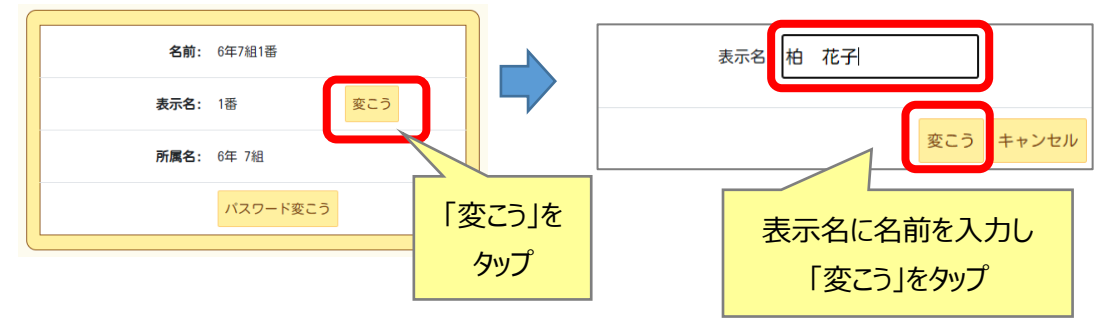

【 パスワードの設定 】

## ログイン時のパスワードを設定する

(例:児童生徒は Google のパスワードと同じ「kes-0000」などにすると忘れないですね)

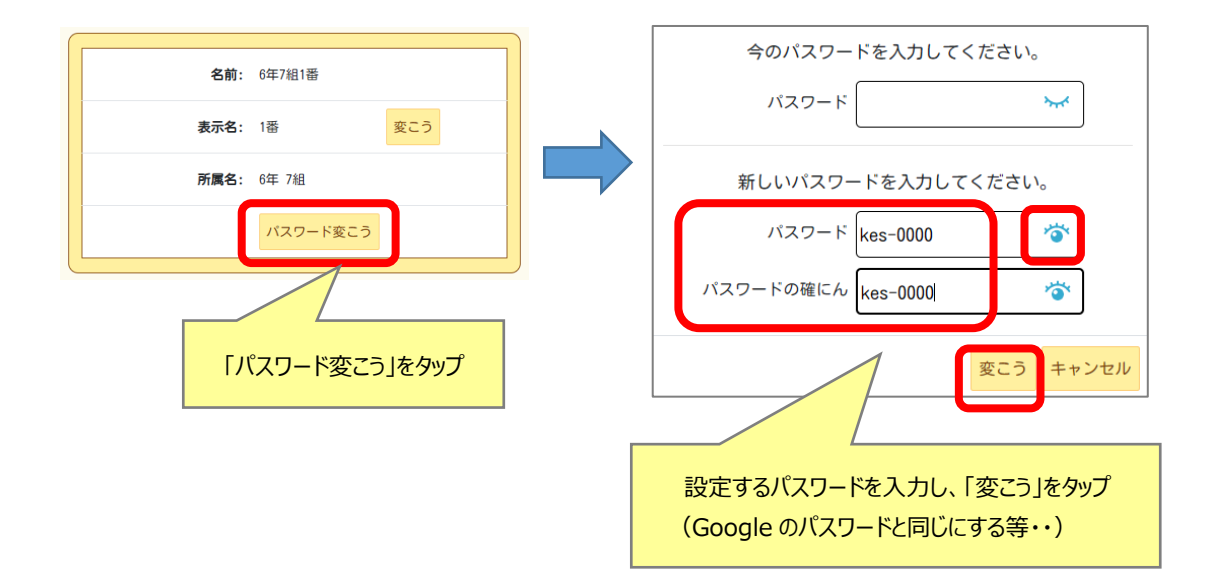

## 【コラボノート】 児童・生徒のパスワードのリセット方法

子どもが自分で設定したパスワードを忘れた場合には、先生機能でパスワードを消去できます その後、パスワード無でログインさせてから自分で再度パスワードを設定させてください

2) = 📰

ノート管理

テンプレート管理

カテゴリ管理

グループ管理

- ① コラボノート EX に「先生」でログインする
- ② 左上の 📃 ボタンをクリック
- ③ メニューより「管理アプリ」をクリック
- ④ ログイン画面が表示された場合は「ログイン」をクリック
- ⑤「ユーザー管理」
  →「児童・生徒の管理」をクリック

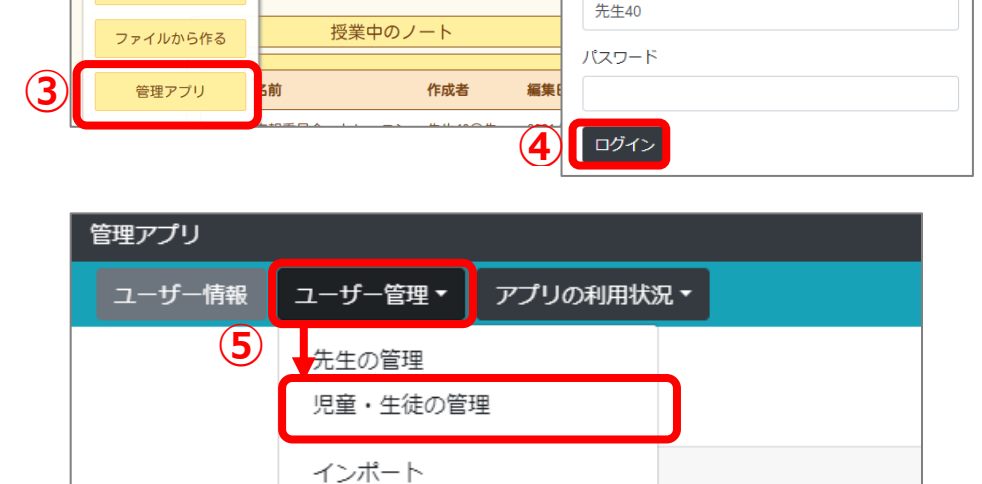

37#/-FEX

**B** 

- ノートを作る

作成した

ノート

Ph.

名前

これまで

のノート

管理アプリ - ログイン

🟠 📩 🕢 🕩

- ⑥ 変更したい**学年**の▼をクリック
- ⑦ 変更したい組をクリック
- ⑧ 変更したい児童・生徒名の
  右側の マークをクリック
- ③ ユーザー情報編集画面の
  「既存のパスワードを変更する」を
  ON にする

「更新」をクリック

※リセット後は「パスワードなし」でログイン できるので、再度パスワード設定させましょう

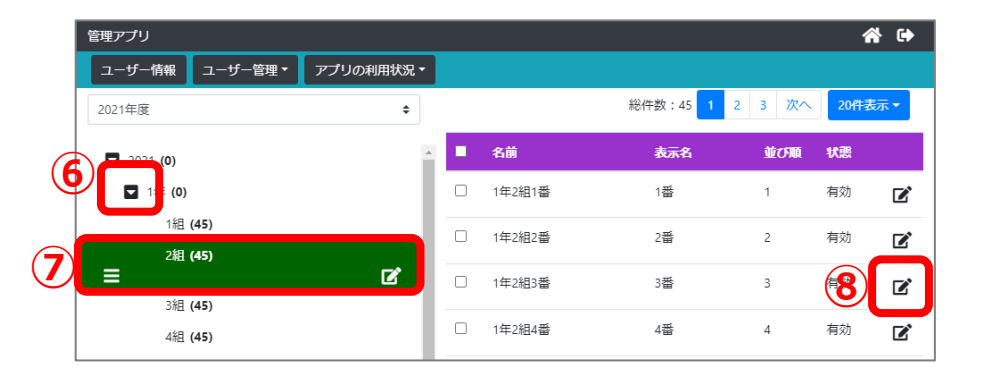

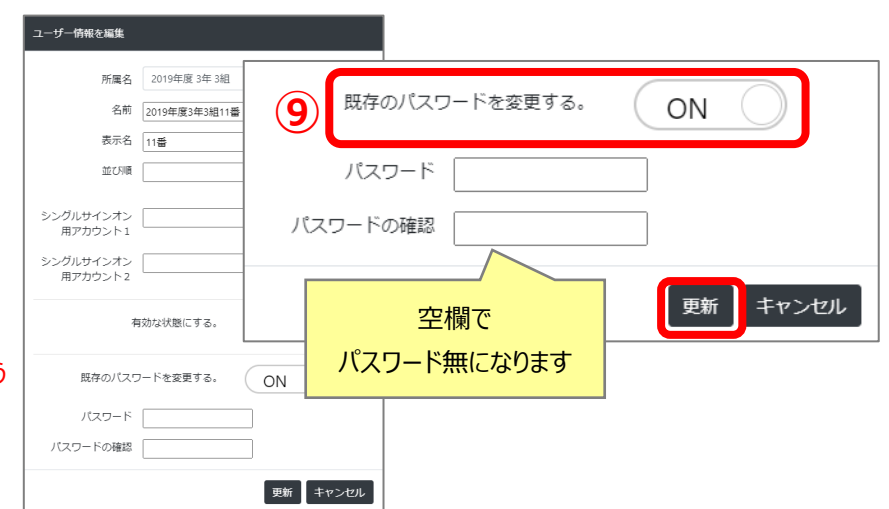